# **To Shrink Database Transaction Log**

## **Stop Windchill**

### 1. Stop the below service in the application server

#### Windchill Server

| Services                                   |                                     |             |         |              |               |  |
|--------------------------------------------|-------------------------------------|-------------|---------|--------------|---------------|--|
| 🖏 Services                                 |                                     |             |         |              |               |  |
| Windchill Server                           | Name 🔺                              | Description | Status  | Startup Type | Log On As     |  |
|                                            | SPP Notification Service            | Provides S  |         | Manual       | Local Service |  |
| Stop the service                           | 🖏 SSDP Discovery                    | Discovers   | Started | Automatic    | Local Service |  |
| Restart the service                        | 🎑 System Event Notification Service | Monitors s  | Started | Automatic    | Local System  |  |
|                                            | 🎑 Task Scheduler                    | Enables a   | Started | Automatic    | Local System  |  |
| Description:                               | 🍓 TCP/IP NetBIOS Helper             | Provides s  | Started | Automatic    | Local Service |  |
| JavaService utility runs Java applications | 🎑 Telephony                         | Provides T  |         | Manual       | Network S     |  |
| http://javaservice.objectweb.org           | 🍓 Thread Ordering Server            | Provides or |         | Manual       | Local Service |  |
| ······································     | 🏩 TPM Base Services                 | Enables ac  |         | Manual       | Local Service |  |
|                                            | 🏩 Triumfant Agent                   | v5.0.0.485  | Started | Automatic    | Local System  |  |
|                                            | 🤹 UPnP Device Host                  | Allows UPn  | Started | Automatic    | Local Service |  |
|                                            | 🤹 User Profile Service              | This servic | Started | Automatic    | Local System  |  |
|                                            | 🧠 Virtual Disk                      | Provides m  |         | Manual       | Local System  |  |
|                                            | 🔍 VMTools                           | Provides s  | Started | Automatic    | Local System  |  |
|                                            | 🍓 Volume Shadow Copy                | Manages a   |         | Manual       | Local System  |  |
|                                            | 🧠 Windchill Apache                  | Apache/2    | Started | Automatic    | DSC\WCS       |  |
|                                            | 🧠 Windchill Directory Server        | Next Gene   | Started | Automatic    | Local System  |  |
|                                            | 🤹 Windchill Server                  | JavaServic  | Started | Automatic    | DSC\WCS       |  |
| 1                                          | 🕅 meldini kudu                      | M           |         | NAI          | 1 1           |  |

## **Back Up Database**

- 1. Log on to database server
- 2. Launch SQL Server management studio and logon as SA
- 3. Expand databases and right click on "wind" database
- 4. GoTo Tasks > Backup

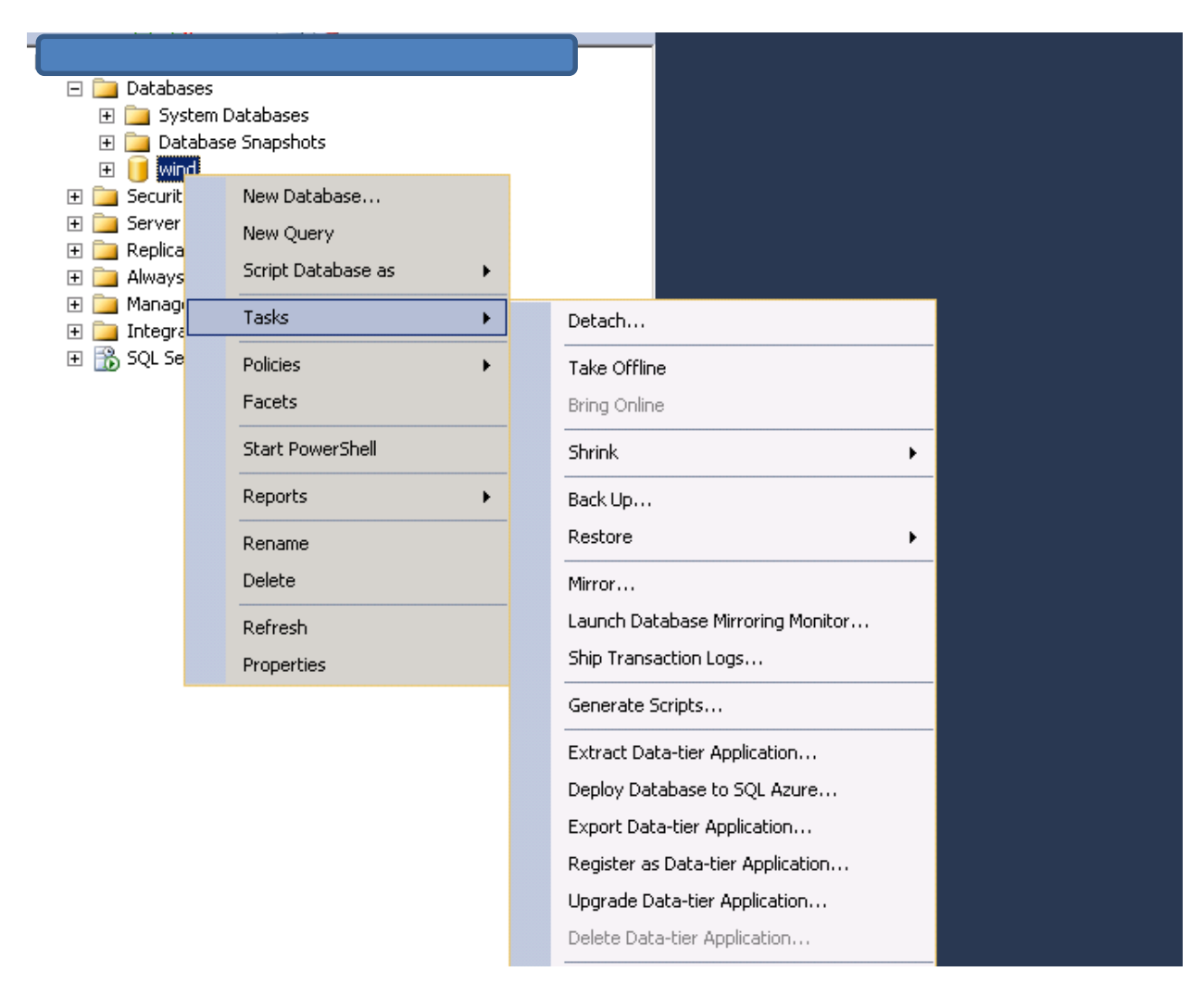

- 5. Select Wind database and backup type as "Full"
- 6. Select a destination file

| 间 Back Up Database - wind |                              |                           |           |
|---------------------------|------------------------------|---------------------------|-----------|
| Select a page             | 🖳 Script 👻 📑 Help            |                           |           |
| General                   |                              |                           |           |
|                           | Source                       |                           |           |
|                           | Database:                    | wind                      | •         |
|                           | Recovery model:              | FULL                      |           |
|                           | Backup type:                 | Full                      | ▼         |
|                           | 🗖 Copy-only Backup           |                           |           |
|                           | Backup component:            |                           |           |
|                           | <ul> <li>Database</li> </ul> |                           |           |
|                           | C Files and filegroups:      |                           |           |
|                           | Backup set                   |                           |           |
|                           | Name:                        | wind-Full Database Backup |           |
|                           | Description:                 |                           |           |
|                           | Backup set will expire:      |                           |           |
|                           | <ul> <li>After:</li> </ul>   | 0 📑 d                     | lays      |
| Connection                | O On:                        | 9/14/2014 💌               |           |
| Server:                   | Destination                  |                           |           |
|                           | Back up to: 💿 [              | Disk OT                   | ape       |
| Connection:<br>sa         | E:\DailyBackUps\wind0914.bak |                           | Add       |
| Section properties        |                              |                           |           |
|                           |                              |                           | Remove    |
| Progress                  |                              |                           | Contents  |
| Ready                     |                              |                           |           |
| The st                    |                              |                           |           |
|                           |                              |                           |           |
|                           |                              |                           | OK Cancel |

7. Click on Ok and wait for the backup to complete

| 🧊 Back Up Database - wind             |                                          |            |          |      |          |
|---------------------------------------|------------------------------------------|------------|----------|------|----------|
| Select a page                         | 🔄 Script 👻 📑 Help                        |            |          |      |          |
| Cieneral<br>Options                   | Source                                   |            |          |      |          |
|                                       | Database:                                |            | wind     |      | •        |
|                                       | Recovery model:                          |            | FULL     |      |          |
|                                       | Backup type:                             |            | Full     |      | •        |
|                                       | Copy-only Backup                         |            |          |      |          |
|                                       | Backup component:                        |            |          |      |          |
|                                       | Database                                 |            |          |      |          |
|                                       | C Files and filegroups:                  |            |          |      |          |
| Microsoft SOL Server N                | Management Studio                        |            | ,<br>    |      |          |
| The backup of                         | f database 'wind' completed successfully | <i>.</i> . |          |      |          |
| i i i i i i i i i i i i i i i i i i i |                                          |            |          | ОК   |          |
| Connection                            | vo on.                                   | 371472014  | <u> </u> |      |          |
|                                       | Back up to:                              | Disk       | 0        | Таре |          |
| Connection:<br>sa                     | E:\DailyBackUps\wind0914.bak             |            |          |      | Add      |
| View connection properties            |                                          |            |          |      | Remove   |
| Progress                              |                                          |            |          |      | Contents |
| Executing (100%)                      |                                          |            |          | _    |          |
| Stop action now                       |                                          |            |          |      |          |
|                                       |                                          |            |          | 0K.  | Cancel   |

8. Follow the same steps for transaction log backup

| 🥫 Back Up Database - wind                                                                                                    |                             |                |                 |      |          |
|----------------------------------------------------------------------------------------------------|-----------------------------|----------------|-----------------|------|----------|
| Select a page                                                                                                    | <u> S</u> cript 👻 📑 Help    |                |                 |      |          |
| General                                                                                                    |                             |                |                 |      |          |
|                                                                                                    | Source                      |                |                 |      |          |
|                                                                                                    | Database:                   |                | wind            |      | -        |
|                                                                                                    | Recovery model:             |                | FULL            |      |          |
|                                                                                                    | Backup type:                |                | Transaction Log |      | <b>_</b> |
|                                                                                                    | 🗖 Copy-only Backup          |                |                 |      |          |
|                                                                                                    | Backup component:           |                |                 |      |          |
|                                                                                                    | Oatabase                    |                |                 |      |          |
|                                                                                                    | C Files and filegroups:     |                |                 |      |          |
|                                                                                                    | Backup set                  |                |                 |      |          |
|                                                                                                    | Name:                       | wind-Transacti | on Log Backup   |      |          |
|                                                                                                    | Description:                |                |                 |      |          |
|                                                                                                    | Backup set will expire:     |                |                 |      |          |
|                                                                                                    | <ul> <li>After:</li> </ul>  | 0              | •               | days |          |
| Connection                                                                                                    | O On:                       | 9/14/2014      | <b>v</b>        |      |          |
|                                                                                                    | Destination                 |                |                 |      |          |
|                                                                                                    | Back up to:                 | Disk           | 0               | Таре |          |
| Connection:<br>sa                                                                                                    | E:\DailyBackUps\wind0914.tm |                |                 |      | Add      |
| View connection properties                                                                                                    |                             |                |                 |      |          |
|                                                                                                    |                             |                |                 |      | Remove   |
| Progress                                                                                                    | J                           |                |                 |      | Contents |
| Ready                                                                                                    |                             |                |                 |      |          |
| The state of the state of the s |                             |                |                 |      |          |
|                                                                                                    |                             |                |                 |      |          |
|                                                                                                    |                             |                |                 | OK   | Cancel   |

9. Click on ok and wait for the backup

| 🧊 Back Up Database - wind  |                                         |           |                 |          |  |  |
|----------------------------|-----------------------------------------|-----------|-----------------|----------|--|--|
| Select a page              | 🔄 Script 👻 📑 Help                       |           |                 |          |  |  |
| 🔄 General                  |                                         |           |                 |          |  |  |
|                            | Source                                  |           |                 |          |  |  |
|                            | Database:                               |           | wind            |          |  |  |
|                            | Recovery model:                         |           | FULL            |          |  |  |
|                            | Backup type:                            |           | Transaction Log | -        |  |  |
|                            | Copy-only Backup                        |           |                 |          |  |  |
|                            | Backup component:                       |           |                 |          |  |  |
|                            | O Database                              |           |                 |          |  |  |
|                            | C Files and filegroups:                 |           |                 |          |  |  |
| Microsoft SOL Server N     | 1anagement Studio                       |           | ,<br>           |          |  |  |
| The backup of              | database 'wind' completed successfully. |           |                 |          |  |  |
| <b>₽3</b>                  |                                         |           |                 | ок       |  |  |
| Connection                 | vo on.                                  | 371472014 | <u> </u>        |          |  |  |
| Server:                    | Destination                             |           | 0.7             |          |  |  |
|                            | Back up to:                             | Disk      | C Tape          |          |  |  |
| Connection:<br>sa          | E:\DailyBackUps\wind0914.tm             |           |                 | Add      |  |  |
| View connection properties |                                         |           |                 | Remove   |  |  |
| Deserves                   |                                         |           |                 |          |  |  |
| Progress                   |                                         |           |                 | Contents |  |  |
| Executing (100%)           |                                         |           |                 |          |  |  |
| Stop action now            |                                         |           |                 |          |  |  |
|                            |                                         |           | OK              | Cancel   |  |  |

# Shrink the database transaction log

- 1. Once the backup is completed, again right click on wind database
- 2. Goto Tasks > Shrink > Files
- 3. Select the file group as log

| 间 Shrink File - wind       |                                                       |                                                         |                                                 | x |
|----------------------------|-------------------------------------------------------|---------------------------------------------------------|-------------------------------------------------|---|
| Select a page              | 🛒 Script 👻 📑 Help                                     |                                                         |                                                 |   |
| General                    | The size of the databas<br>shrink all database files, | se is reduced by shrinking in<br>, use Shrink Database. | dividual files to release unallocated space. To |   |
|                            | Database:                                             | wind                                                    |                                                 |   |
|                            | Database files and filegr                             | roups                                                   |                                                 |   |
|                            | File type:                                            | Data                                                    | •                                               |   |
|                            | Filegroup:                                            | Data<br>Log                                             |                                                 |   |
|                            | File name:                                            | FILESTREAM Data                                         |                                                 | ] |
|                            | Location:                                             | e:\ptc\Windchill_10.1\SQL                               | .Server\datafiles\wind.mdf                      | ĺ |
|                            | Currently allocated s                                 | pace:                                                   | 1060.00 MB                                      | ſ |
|                            | Available free space                                  | c                                                       | 1.25 MB (0%)                                    | Í |
|                            | Shrink action                                         |                                                         |                                                 |   |
|                            | Release unused                                        | space                                                   |                                                 |   |
| Connection                 | C Reorganize page                                     | s before releasing unused sp                            | ace                                             |   |
|                            | Shrink file to:                                       |                                                         | 1,060 🚔 MB (Minimum is 1059 MB)                 |   |
| Connection:                | C Empty file by migr                                  | rating the data to other files in                       | the same filegroup                              |   |
| View connection properties |                                                       |                                                         |                                                 |   |
|                            |                                                       |                                                         |                                                 |   |
| Progress                   |                                                       |                                                         |                                                 |   |
| C Ready                    |                                                       |                                                         |                                                 |   |
|                            |                                                       |                                                         |                                                 |   |
|                            |                                                       |                                                         | OK Cancel                                       | 1 |

4. Click on ok

| 🣔 Shrink File - wind_log   |                                                                                                  |                                                   |
|----------------------------|--------------------------------------------------------------------------------------------------|---------------------------------------------------|
| Select a page              | 🛒 Script 👻 📑 Help                                                                                |                                                   |
| 😭 General                  | The size of the database is reduced by shrinking shrink all database files, use Shrink Database. | individual files to release unallocated space. To |
|                            | Database: wind                                                                                   |                                                   |
|                            | Database nies and niegroups                                                                      |                                                   |
|                            | File type: Log                                                                                   | <b>_</b>                                          |
|                            | Filegroup: <not applicable=""></not>                                                             | <b>_</b>                                          |
|                            | File name: wind_log                                                                              |                                                   |
|                            | Location: e:\ptc\Windchill_10.1\S                                                                | QLServer\datafiles\wind_log.ldf                   |
|                            | Currently allocated space:                                                                       | 1000.00 MB                                        |
|                            | Available free space:                                                                            | 940.40 MB (94%)                                   |
|                            | Shrink action                                                                                    |                                                   |
| Connection                 | <ul> <li>Release unused space</li> </ul>                                                         |                                                   |
|                            | C Reorganize pages before releasing unused                                                       | space                                             |
|                            | Shrink file to:                                                                                  | 1,000 - MB (Minimum is 0 MB)                      |
| Connection:<br>sa          | C Empty file by migrating the data to other files                                                | s in the same filegroup                           |
| View connection properties |                                                                                                  |                                                   |
| Progress                   |                                                                                                  |                                                   |
| Ready                      |                                                                                                  |                                                   |
|                            |                                                                                                  | OK Cancel                                         |

- 5. Click on ok
- 6. View the free space in the shrink window

| File name:            | j wina                                             | ·            | l |
|-----------------------|----------------------------------------------------|--------------|---|
| Location:             | e:\ptc\Windchill_10.1\SQLServer\datafiles\wind.mdf |              |   |
| Currently allocated s | pace:                                              | 1060.00 MB   | - |
| Available free space  | e:                                                 | 1.25 MB (0%) | - |